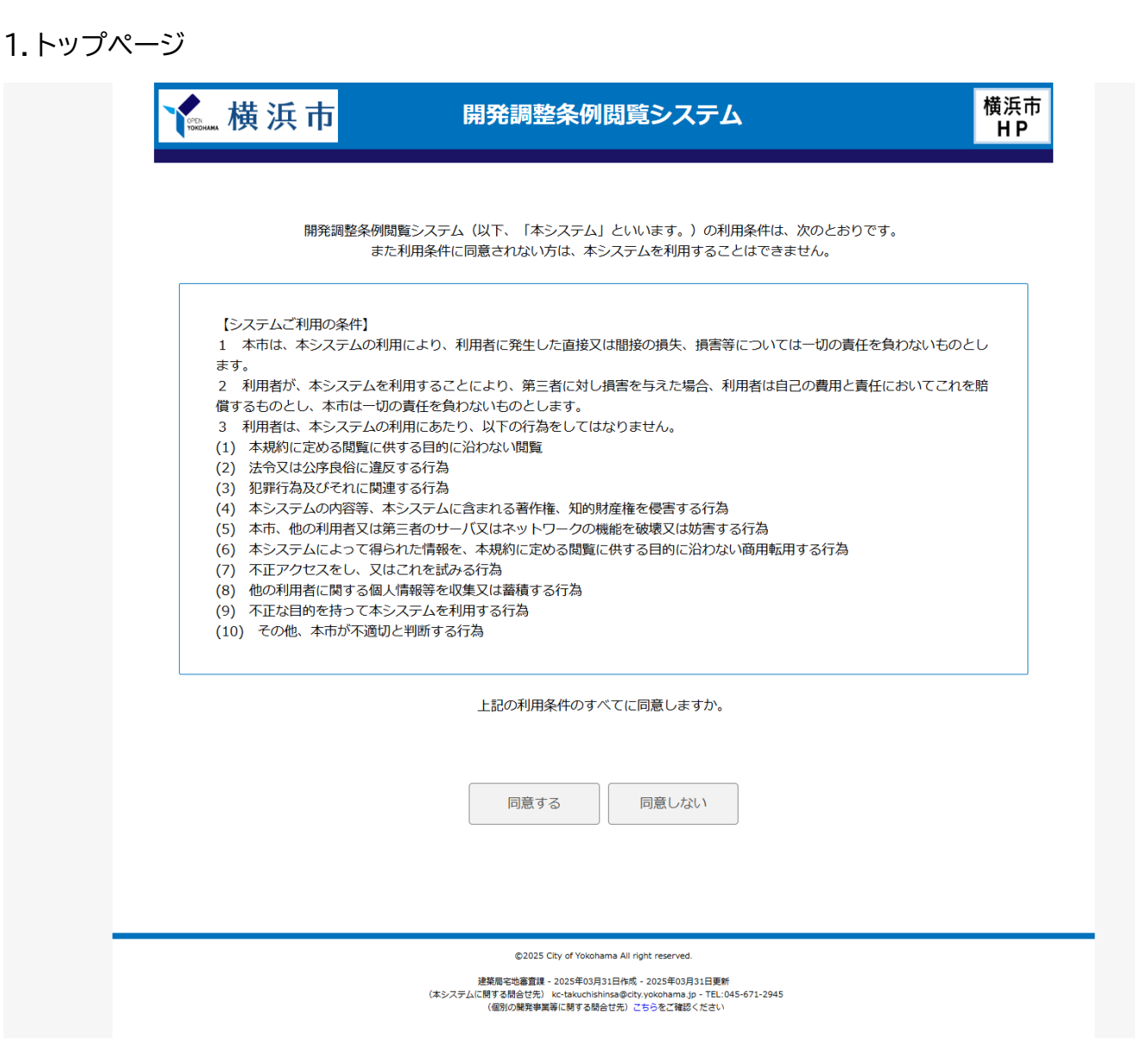

はじめに、トップページが表示されます。

利用条件をご確認いただき[同意する]ボタンをクリックして、検索画面に移動します。 利用条件に同意されない方は、本システムを利用することはできません。

## 2. 検索画面

|     | 絞り込み検索<br>絞込み検索を行う場合は、 | 該当箇所を入力 | して、 [検索] をクリッ | ックしてください。 |      |    |
|-----|------------------------|---------|---------------|-----------|------|----|
|     | 開発事業等受付番号 ⑦            |         |               |           |      |    |
|     | 年度                     |         | 区分            | ~         |      |    |
|     | 計画地                    |         |               |           |      |    |
|     | 区名                     | ~       | 町名            | ~         |      |    |
|     |                        |         |               |           |      |    |
|     | 事業者の名称                 |         |               |           |      |    |
|     | 石朳                     |         |               |           |      |    |
|     |                        |         |               |           |      |    |
|     |                        |         | 検索            | 条件クリア     |      |    |
|     |                        |         |               |           |      |    |
| 快击站 |                        |         |               |           |      |    |
| No. | <b>木</b><br>開発事業受付番号   | 計画地     | 事業者名          | 開発事業等の目的  | 縦覧期間 | 備考 |
|     |                        |         |               |           |      |    |

①検索したい項目にそれぞれ条件を入力して、[検索]ボタンをクリックしてください。[条件クリア]ボタンをクリックすると、入力した検索フォームの内容をリセットします。

○検索条件入力について

全ての項目を入力しないまま検索を実行すると、全ての開発事業等が対象となります

絞り込みたい項目のみ条件を入力して検索を実行してください。

○検索項目について

下記の項目で検索が可能です。現地の標識や開発事業者等より配布された資料でご確認ください。

- ·開発事業等受付番号
- 計画地
- ・事業者の名称

| OPEN<br>YOKOHAMA | 横 | 浜 | 巿 |
|------------------|---|---|---|
|------------------|---|---|---|

## 開発調整条例閲覧システム

横浜市 H P

|                                 | 历元学来守文11百 <b>一</b>                        |                                                                                                    | N ()                                                            | 100                           | 06                                   |    |
|---------------------------------|-------------------------------------------|----------------------------------------------------------------------------------------------------|-----------------------------------------------------------------|-------------------------------|--------------------------------------|----|
|                                 | 平反                                        |                                                                                                    | 区方                                                              | ✓ 100                         | 0                                    |    |
|                                 | 計画地                                       |                                                                                                    |                                                                 |                               |                                      |    |
|                                 | 区名                                        | ~                                                                                                    | 町名                                                              | ~                             |                                      |    |
|                                 | 事業者の名称                                    |                                                                                                    |                                                                 |                               |                                      |    |
|                                 | 名称                                        |                                                                                                    |                                                                 |                               |                                      |    |
|                                 |                                           |                                                                                                    |                                                                 |                               |                                      |    |
|                                 |                                           |                                                                                                    |                                                                 |                               |                                      |    |
|                                 |                                           |                                                                                                    |                                                                 |                               |                                      |    |
| 秦結                              | 果                                         |                                                                                                    |                                                                 |                               |                                      |    |
| 秦結:                             | 果<br>開発事業受付番号                             | 計圖地                                                                                                    | 事業者名                                                            | 開発事業等の目的                      | 縦覧期間                                 | 備考 |
| 秦結<br>10.<br>1                  | 果<br>開発事業受付番号<br>2024宅開計1006              | 計画地<br>中区本町                                                                                              | 事業者名<br>てすと株式会社                                                 | 開発事業等の目的<br>目的                | 総覧明盤<br>~2025.4.1まで(再<br>意見書提出可能)    | 備考 |
| <b>索結</b> :<br>1<br>2           | 果<br>開発事業受付番号<br>2024宅開計1006<br>29開計1006  | 計画地<br>中区本町<br>金沢区宮岡東一丁<br>目3065番の2の一<br>部外                                                              | <ul> <li>事業者名</li> <li>てすと株式会社</li> <li>加藤 チヨ子</li> </ul>       | 開発事業等の目的<br>目的<br>寄宿舎         | 総覧期間<br>~2025.4.1まで(再<br>意見書提出可能)    | 備考 |
| <b>秦結</b><br>10.<br>1<br>2<br>3 | 課題発事業受付番号 2024宅開計1006 29開計1006 2022開計1006 | <ul> <li>計画地</li> <li>中区本町</li> <li>金沢区富岡東一丁<br/>目3065番の2の一<br/>部外</li> <li>金沢区並木三丁目<br/>1番の1</li> </ul> | 事業者名           てすど株式会社           加藤 チヨ子           総合地所株式会社ほか23者 | 開発事業等の目的<br>目的<br>寄宿舎<br>共同住宅 | 縦覧期間       ~2025.4.1まで(再<br>意見書提出可能) | 儀考 |
| <b>秦結</b><br>1<br>2<br>3        | 思知<br>開発事業受付番号<br>2024宅開計1006<br>29開計1006 | 計画地       中区本町       金沢区富岡東一丁       目3065番の2の一部外       金沢区並木三丁目       1番の1                               | 事業者名         てすど株式会社         加藤 チョ子         総合地所株式会社ほか23者       | 開発事業等の目的<br>目的<br>寄宿舍<br>共同住宅 | 縦見明間       ~2025.4.1まで(再<br>意見書提出可能) | 儀考 |

②検索条件を入力し、[検索]ボタンをクリックすると、該当する開発事業等が表示されます。 希望の開発事業等の行をクリックすることで、当該開発事業等の個別のページへ移動します。

○縦覧期間

開発事業等の一覧のうち[縦覧期間]の列について、「~yyyy.mm.ddまで(再意見書提出可能)」と表示されている開発事業等については、開発調整条例に基づく開発事業構想書等の縦覧期間中ですので、当該開 発事業等の地域住民等にあたる方は再意見書の提出が可能です。

※ 縦覧期間終了後であっても、当該開発事業等の工事完了後一定期間まで、資料の閲覧は可能です。 検索結果

| No. | 開発事業受付番号    | 計画地  | 事業者名    | 開発事業等の目的 | 縦覧期間                      | 備考 |
|-----|-------------|------|---------|----------|---------------------------|----|
| 1   | 2024宅開計1006 | 中区本町 | てすと株式会社 | 目的       | ~2025.4.1まで(再<br>意見書提出可能) |    |
|     | 1           |      |         |          |                           |    |

## 3. 個別画面

| 計通                           | 画一覧TOP へ戻る                    |                                                                                                    |                                                                                                    | 操作説明はこちら |
|------------------------------|-------------------------------|----------------------------------------------------------------------------------------------------|----------------------------------------------------------------------------------------------------|----------|
|                              | 開発事業受付番号<br>2024宅開計1006       | 事業で                                                                                                    | <sub>諸名</sub><br>すと株式会社                                                                                           | (1)      |
|                              | 計画地 中区本町                      | 事業                                                                                                    | #者住所<br>区                                                                                                    |          |
|                              | 開発事業等の目的<br>目的                |                                                                                                    |                                                                                                    |          |
|                              | 備考                            |                                                                                                    |                                                                                                    |          |
|                              |                               |                                                                                                    |                                                                                                    |          |
|                              |                               |                                                                                                    |                                                                                                    |          |
|                              |                               | この計画に対する意見( <u>意見の提出</u>                                                                                                    | <u>出方法はこちら</u> )                                                                                                  |          |
|                              | 1                             | この計画に対する意見( <u>意見の提出</u><br>. 電子申請システムにて提出 電子                                                                                                    | <u>出方法はこちら</u> )<br>子申請システム                                                                                       |          |
|                              | 1                             | この計画に対する意見( <u>意見の提出</u><br>:電子申請システムにて提出<br>:電子メールにて提出                                                                                          | <u>出方法はごちら</u> )<br>子申請システム                                                                                       |          |
|                              | 1<br>2                        | この計画に対する意見( <u>意見の提</u><br>・電子申請システムにて提出<br>・電子メールにて提出<br>(アドレス: <u>kc-takuchishinsa@city.yc</u>                                                 | <u>出方法はごちら</u> )<br>子申請システム<br>okohama.lg.jp)                                                                     |          |
|                              | 1<br>2<br>3                   | この計画に対する意見( <u>意見の提出</u><br>・電子申請システムにて提出 電子<br>・電子メールにて提出<br>(アドレス: k <u>c-takuchishinsa@city.yc</u><br>・紙面にて提出 (提出先:宅地審査課                      | <u>出方法はごちら</u> )<br>子申請システム<br>p <u>kohama.lg.jp</u> )<br>)                                                       |          |
|                              | 1<br>2<br>3<br>再)             | この計画に対する意見(意見の提出<br>・電子申請システムにて提出<br>・電子メールにて提出<br>(アドレス: kc-takuchishinsa@city.yc<br>・紙面にて提出(提出先:宅地審査課<br>意見書の提出は縦覧期間中のみです。                     | <u>出方法はごちら</u> )<br>子申請システム<br><mark>2kohama.lg.jp)</mark><br>)<br>(2025年4月1日まで)                                  |          |
| 從覧・                          | 1<br>2<br>3<br>再)<br>問覧資料     | この計画に対する意見( <u>意見の提出</u><br>・電子申請システムにて提出<br>・電子メールにて提出<br>(アドレス: <u>kc-takuchishinsa@city.yc</u><br>・紙面にて提出(提出先:宅地審査課<br>意見書の提出は縦覧期間中のみです。      | <u>出方法はごちら</u> )<br>2申請システム<br>2kohama.lg.jp)<br>)<br>(2025年4月1日まで)                                               |          |
| 従覧・<br>No.                   | 1<br>2<br>3<br>再)<br>問覧資料<br> | この計画に対する意見(意見の提出<br>電子申請システムにて提出<br>電子メールにて提出<br>(アドレス: kc-takuchishinsa@city.yc<br>紙面にて提出(提出先:宅地審査課<br>意見書の提出は縦覧期間中のみです。<br>受付日                 | <u>出方法はごちら</u> )<br>子申請システム<br>Dkohama.lg.jp)<br>)<br>(2025年4月1日まで)<br>資料の縦覧・閲覧                                   | 儀考 (2    |
| <mark>縦覧。</mark><br>No.<br>1 | 1<br>2<br>3<br>再)<br>問覧資料     | この計画に対する意見(意見の提出<br>電子申請システムにて提出 電子<br>電子メールにて提出<br>(アドレス: kc-takuchishinsa@city.yc<br>紙面にて提出(提出先:宅地審査課<br>意見書の提出は縦覧期間中のみです。<br>受付日<br>2025年3月8日 | <u>出方法はごちら</u> )<br>子申請システム<br>2kohama.lg.jp)<br>)<br>(2025年4月1日まで)<br><u>黄料の縦覧・閲覧</u><br><u>表示 (PDF 43.86KB)</u> | 備考 (2    |

このページから、当該開発事業等に関する書類を選択して、縦覧・閲覧をすることができます。

(1) 基本情報

開発事業等の受付番号や計画地等の基本情報が表示されています。

(2) 縦覧・閲覧資料

当該開発事業等に関する書類の一覧が表示されています。

[<u>表示</u>]をクリックいただくことで、選択した書類が表示されます。

○「建築情報センター、区役所にて」と表示されている場合

資料の閲覧の欄に「<u>表示</u>」でなく「建築情報センター、区役所にて」と表示されている資料は、本 システムの稼働前に提出されたものです。

こちらは、本システムでは閲覧することができず、よこはま建築情報センター(横浜市庁舎2階) 又は計画地該当区の区役所(区政推進課)にて閲覧を行っています